#### PolicyStat ID: 16827276

# Beaumont

|                          | FoncyStat 1D. 10021210      |  |
|--------------------------|-----------------------------|--|
| Origination:             | 7/8/2020                    |  |
| Effective:               | 10/29/2024                  |  |
| Last Approved:           | 10/29/2024                  |  |
| Last Revised:            | 10/29/2024                  |  |
| Next Review:             | 10/29/2026                  |  |
| <b>Document Contact:</b> | Michelle Alexander: Medical |  |
|                          | Technologist Lead           |  |
| Area:                    | Laboratory-Chemistry        |  |
| Key Words:               |                             |  |
| Applicability:           | Dearborn, Taylor, Trenton,  |  |
|                          | Wavne                       |  |

### Laboratory Auto Technical Importing Calibrator data in Architect c System

Document Type: Procedure

## I. PURPOSE AND OBJECTIVE:

Perform this procedure to import calibrator set data from a USB drive to the SCC (system control center).

## **II. PROCEDURE:**

**NOTE:** There is no limit to the number of calibrator lots that can be configured. To delete calibrator lot data, see "Change photometric assay calibrator settings" in the c System user manual.

- A. Prerequisite Access the Configuration screen -Quality Control Calibration (QC-CAL) settings view
- B. Module status Stopped, Ready, or Running
- C. User access level System administrator
- D. To import calibrator data:
  - 1. Select Calibrator set from the QC Cal categories list on the Configuration screen.
  - 2. Select the desired calibrator set from the **Calibrator sets** list and then select **F6 Configure**. The Configure calibrator set window displays.
  - 3. Select the Lot number list button and then select Import
  - 4. Perform one of the following:
    - a. If using electronic media, insert the USB drive and select OK.
    - b. For Abbott mail users, select OK or Cancel.
    - c. The available calibrator files from Abbott mail and electronic media display in the Import lot file selection window.
  - 5. Select the desired data file and then select Done.
    - a. The Assign assays for calibrator set window displays.
    - b. Data for all calibrator levels is imported for assays with the following import statuses:
      - i. OK

- ii. Assigned System
- iii. Assigned User
- 6. No data is imported for assays with the following import statuses which are displayed in highlighted text:
  - a. Cal Set Mismatch
  - b. No Assay
  - c. Previously Defined
  - d. Units Mismatch See Descriptions of import statuses in the c System user manual, to resolve these statuses and import data for these assays.
- 7. Select **Done** to return to the Configure calibrator set window.
- 8. Select **Done** to save the imported data.

#### **Attachments**

No Attachments

### **Approval Signatures**

| Step Description                                            | Approver                                      | Date       |
|-------------------------------------------------------------|-----------------------------------------------|------------|
| Medical Director                                            | Muhammad Arshad: Chief, Pathology             | 10/29/2024 |
| Medical Director                                            | Jeremy Powers: Chief, Pathology               | 10/29/2024 |
| Policy and Forms Steering Committee<br>Approval (if needed) | Michelle Alexander: Medical Technologist Lead | 10/29/2024 |
|                                                             | Christopher Ferguson: Dir, Lab Services       | 10/14/2024 |
|                                                             | Helga Groat: Supv, Laboratory                 | 10/11/2024 |
|                                                             | Kristen DiCicco: Mgr, Laboratory              | 10/8/2024  |
|                                                             | Katherine Persinger: Mgr, Laboratory          | 10/8/2024  |
|                                                             | Ashley Beesley: Mgr, Laboratory               | 10/3/2024  |
|                                                             | Michelle Alexander: Medical Technologist Lead | 10/3/2024  |
|                                                             |                                               |            |
|                                                             |                                               |            |

### Applicability

Dearborn, Taylor, Trenton, Wayne